## The character tools of Extreme Tux Racer and Bunny Hill 0.1

**Note**: Now the keyframes are built and adjusted on per-character basis. The consequence is that each character gets its own set of keyframes. They are placed in the particular character folder. The folder can contain the following files:

- shape.lst the file for building the character
- preview.png an image for the entrance screen
- start.lst the keyframe for the intro mode
- finish.lst neutral keyframe for the final stage
- wonrace.lst the same but used in case that the race was successful
- lostrace.lst that should be clear

The animations rules should be part of the character, too, but that will be implemented later.

### Starting the tools

For running the character tools you have to start the program by

./etr --char folder keyframe

where folder is the character folder (e.g. "samuel") and keyframe one of the frame descriptions in this folder (e.g. "wonrace.lst"). Probably it's a good idea to create a special test folder.

#### The tool modes

There are 3 modes:

- char mode for shaping the figure
- frame mode for editing a singe frame of a keyframe sequence
- sequence mode running the keyframe with real time

After starting the tools you are in char mode.

#### View

In char mode you can rotate and move the figure (see tables below). Also you can zoom in and out.

In frame mode it doesn't make sense to move or rotate the figure freely because the position as well as the rotations are adjusted by the frames. To get another view we have to move and rotate the camera whereas the figure keeps the specified adjustments. It's not easy to orientate oneself by changing the camera position and direction, but it might be helpful to use <1> ... <8>. That sets the camera on fixed positions around the reference point (0, 0, 0).

# Keyboard function in the different modes:

|                                                                               | char mode                          | frame mode                              | sequence mode      |
|-------------------------------------------------------------------------------|------------------------------------|-----------------------------------------|--------------------|
| <page_down><br/><page_up><br/><home> <end></end></home></page_up></page_down> | select node                        | select frame                            |                    |
| <crsr_down><br/><crsr_up></crsr_up></crsr_down>                               | select<br>transformation           | select<br>joint                         |                    |
| <space></space>                                                               | select vector<br>component         |                                         |                    |
| <crsr_left><br/><crsr_right></crsr_right></crsr_left>                         | change value of selected component | rotate joint                            |                    |
| <1> <4><br><1> <8>                                                            | set standard<br>orientations       | set standard<br>views                   |                    |
| <tab></tab>                                                                   | go to frame mode                   | go to char mode                         | back to frame mode |
| <escape></escape>                                                             | quit program                       | quit program                            | back to frame mode |
| <enter></enter>                                                               |                                    | start sequence                          | repeat sequence    |
| <m></m>                                                                       | show / hide material               | show / hide material                    |                    |
| <h></h>                                                                       | toggle highlighting                | toggle highlighting                     |                    |
| <r></r>                                                                       | reload character                   |                                         |                    |
| <u></u>                                                                       | reset current node                 |                                         |                    |
| <-> <+> <=>                                                                   | zoom                               |                                         |                    |
| <\$>                                                                          | save character                     | save keyframe seq.                      |                    |
| <a><inst></inst></a>                                                          |                                    | add, insert frame                       |                    |
| <del></del>                                                                   |                                    | delete frame                            |                    |
| <ctrl> + <c></c></ctrl>                                                       |                                    | сору                                    |                    |
| <ctrl> + <v></v></ctrl>                                                       |                                    | paste                                   |                    |
| <c></c>                                                                       |                                    | clear current frame                     |                    |
| <p></p>                                                                       |                                    | copy previous frame<br>to current frame |                    |
| <0> (zero)                                                                    |                                    | set current value to 0.0                |                    |
| <f1> <f2></f2></f1>                                                           |                                    | change camera<br>rotation               |                    |
| <f3> <f4></f4></f3>                                                           |                                    | change camera<br>distance               |                    |

## Mouse functions:

|              | char mode     | frame mode | sequence mode |
|--------------|---------------|------------|---------------|
| WHEEL        | zoom          | zoom       |               |
| LEFT BUTTON  | rotate figure |            |               |
| RIGHT BUTTON | move figure   |            |               |